IPS防攻击 金山 2016-04-21 发表

Comware V7 平台自B64版本起支持DPI特性,包含IPS入侵防御检测功能。 现场工程师完成DPI域间策略配置后,观察一段时间,未发现设备产生IPS攻击防范日志,希望能通过 一个简单方法快速判断IPS策略是否已经生效,以及能否产生日志。

无

无

首先确认FW墙IPS特征库是否已经更新,DPI功能特性及域间策略已经配置完成,且DPI功能已经通过inspect activate命令激活。

本案例在V7 IPS特征库1.0.15版本上验证有效,策略规则保持默认值即可。

在客户端侧任意访问一个HTTP服务,可以是一个网站首页,也可以是一台设备的Web配置页面。 要保证这个HTTP访问的双向流量要经过开启DPI特性的NGFW设备转发,关于这一点可以利用防火墙 会话表项详细信息及报文收发数统计进行确认。 然后,在浏览器地址栏中,

将原有的URL路径 <u>http://a.b.c.d/x</u>

保持HOST、端口不变,修改为 <u>http://a.b.c.d/scripts/..%c0%af../winnt/system32/cmd.exe?/c+dir+c:</u> 修改完成后回车再次访问

随后浏览器中通常会显示无法找到该页面等信息,防火墙上应该当产生如下日志:

%Apr 21 11:54:58:136 2016 F1020 IPS/4/IPS\_IPV4\_INTERZONE: -Context=1; Protocol(1001)=TCP; Application(1002)=http; SrcIPAddr(1003)=172:20:30:254; SrcPort(1004)=49225; DstIPAddr(1007)=17 2:20:10:2; DstPort(1008)=80; RcvVPNInstance(1042)=--; SrcZoneName(1025)=Trust; DstZoneName(1035)=Untrust; PolicyName(1079)=ips\_policy; AttackName(1088)=Web\_Server\_Arbitr

ary\_Command\_Execution\_Vulnerability; AttackID(1089)=23566; Category(1090)=Vulnerability; Prote ction(1091)=WebServer; SubProtection(1092)=Any; Severity(1087)=MEDIUM; Action(1053)=Permit & Logging.

如果设备确实可以产生该日志,则说明DPI IPS模块工作正常。 若未产生日志,请再次检查设备配置是否正确,包括info-center工作状态是否正常;检查客户端与NG FW设备之间是否还有其它应用层安全设备已经阻断该攻击行为。